## Creare nuovi fascicoli e sotto-fascicoli

## Questa operazione è riservata al personale con permessi Completa o Archivistica.

Accedere a Gestione Fascicoli dal menù  $\rightarrow$  Protocollo  $\rightarrow$  Gestione  $\rightarrow$  Gestione Fascicoli. Per creare un nuovo fascicolo, cliccare **Nuovo**.

|                        | 0 SVILUPPO SOFTWARE      |               |
|------------------------|--------------------------|---------------|
| chiara Home Gestione   | P Fascicolo 🗶            |               |
| Gestione Fascicolo     |                          |               |
| Stato Fascicolo        | Aperti                   |               |
| Titolario              | Q Q Versione 15 - Comune | F2 - Nuovo    |
| Descrizione Titolario  |                          | S F4 - Elenca |
| Fascicolo: Anno        | Codice                   |               |
| Oggetto                |                          |               |
| Protocollo: Anno       | Codice Tipo 🗸            |               |
| Da Data Registrazione  | A Data Registrazione     |               |
| Da Data Chiusura       | A Data Chiusura          |               |
| Responsabile           |                          |               |
| Campo Aggiuntivo       |                          |               |
| Nome Campo Aggiuntivo  | ٩                        |               |
| Destinatario Fascicolo |                          |               |
| Documento              |                          |               |
| Codice Serie           |                          | 1             |
| Sigla della Serie      |                          |               |
| Progressivo Serie      |                          |               |
| 1                      |                          |               |

Inserire i dati obbligatori:

- la classificazione del fascicolo nel campo *Fascicolo* (il campo Titolario si compilerà automaticamente);
- il nome del fascicolo nel campo Oggetto;
- il responsabile del procedimento e il relativo ufficio di appartenenza nel campo *Responsabile* (il programma inserisce di default il nome della persona che sta creando il fascicolo).

Il campo *Natura Fascicolo* è facoltativo e indica se il fascicolo è completamente digitale, completamente cartaceo o ibrido.

I campi *Data apertura e chiusura* sono compilati automaticamente dal programma. Se il fascicolo è strettamente collegato ad un altro, è possibile indicarlo nel campo *Fascicolo Collegato*.

Una volta inseriti tutti i dati minimi, cliccare Aggiungi.

| Gestione Fascicolo                                                                                                    |                      |
|----------------------------------------------------------------------------------------------------|----------------------|
| Fascicolo* Q Q   Da inserire                                                                                                    | F5-Aggiungi          |
| Chiara UFFICIO SCADENZE                                                                                                    |                      |
| Fascicolo Collegato                                                                                                    | 🐴 F3 - Altra Ricerca |
| Segnatura Natura Fascicolo Ibrido V                                                                                                    |                      |
| Responsabile* 026731 Q CHIARA COGNIGNI UFFICIO SCADENZE Q                                                                                                    |                      |
| Documenti Iter Note Constanti de la constanti de la constanti | k                    |
| Elenco Documenti                                                                                                    | •                    |
| Sel. Descrizione Documento File Originale Provenienza Protocollo Anno Ti                                                                                                    |                      |

Se il fascicolo deve essere riservato, cliccare Metti in Riservato.

| Gestione Fascicolo                      |                                                     |
|-----------------------------------------|-----------------------------------------------------|
| Fascicolo* 0001 0006 2019 000010        | (Comune) Fascicolo Aperto                           |
| Titolario Amministrazione generale      | Creato da: chiara - PROTOCOLLO                      |
| Archivio generale                       | Ultima Mod.: chiara - PROTOCOLLO                    |
|                                         | chiata apotocoulo                                   |
| Data* 25/10/2019 Data chiusura          |                                                     |
| Fascicolo Colle                         | gato Q m h F3 - Altra Ricerca                       |
| Segnatura 1-0006-2019                   | Natura Fascicolo Ibrido                             |
| Orgetto* REGISTRI DI PROTOCOLLO         | ↑ F9-Torna Elenco                                   |
| oggette interstation of occess          |                                                     |
|                                         |                                                     |
| Responsabile* 000006 Q MUCCI ALESSANDRO | PROTOCOLLO                                          |
|                                         |                                                     |
| Documenti Iter Note                     |                                                     |
| Elanca Dacumenti                        | 📕 🦉 Metti in Riservato                              |
| Cal Descriptions Descriptions           | nte Elle Originale Desemblance Perturalle Anna 75   |
| Sei. Descrizione Docum                  | Prico File Originale Provenienza Protocolio Anno II |
|                                         |                                                     |
| + P REGISTRI DI PROTOCOLLO              |                                                     |
|                                         | Protocolla Documenti                                |
|                                         | Selezionati                                         |
|                                         |                                                     |
|                                         |                                                     |
|                                         |                                                     |
|                                         | 🐄 Stampa Elenco<br>Protocolli fascicolo             |
|                                         | Frotocolinascicolo                                  |

Specificare eventuali altri utenti che possono avere la visibilità sul fascicolo (vedi Estendere le visibilità/la gestione del fascicolo)

<u>Per creare un sotto-fascicolo</u>, cliccare il + in corrispondenza del fascicolo.

| Gestione Fascicolo   |                |                |                   |                 |                    |                  |            |          |    |                                       |
|----------------------|----------------|----------------|-------------------|-----------------|--------------------|------------------|------------|----------|----|---------------------------------------|
| Fascicolo* 0001      | 0006           | 2019           | 000010 (Comune)   |                 |                    | Fascicolo Aperto |            |          | ^  |                                       |
| Titolario Amministra | zione generale |                |                   |                 | Creato da: chiara  | - PROTOCOLLO     |            |          |    |                                       |
| Archivio ge          | nerale         |                |                   | U               | ltima Mod.: chiara | - PROTOCOLLO     |            |          |    | 🗎 F6-Aggiorna                         |
|                      |                |                |                   | chiara PROTOCOL | .0 ~               | 9                |            |          |    |                                       |
| Data* 25/10/2019     | Data chiusura  |                |                   |                 |                    |                  |            |          |    | 5 E2 - Altra Dicerca                  |
|                      |                | Fa             | scicolo Collegato |                 | <u>୍</u>           |                  |            |          |    | · · · · · · · · · · · · · · · · · · · |
| Segnatura I-0006-20  | 19             |                |                   |                 |                    | Natura Fascicolo | lbrido 🗅   | 1        |    |                                       |
| Oggetto* REGISTRI    | DI PROTOCOLLO  |                |                   |                 |                    |                  |            |          |    | F9-Torna Elenco                       |
|                      |                |                |                   |                 |                    |                  |            |          |    |                                       |
| Responsabile* 000006 |                | RO             |                   | PR              | οτοςομιο           |                  | Q          |          |    | Chiudi Fascicolo                      |
|                      |                | NO             |                   |                 |                    |                  |            |          |    |                                       |
| Documenti Iter       | Note           | -              |                   |                 |                    |                  |            |          | Ŀ. |                                       |
| Elenco Documenti     |                |                |                   |                 |                    |                  |            |          | Þ  | Ketti in Riservato                    |
| AGGIUNGI ELEMENT     | I AL FASCICOLO | Descr          | izione Documento  | File Orig       | inale              | Provenienza      | Protocollo | Anno Tij |    |                                       |
|                      |                |                |                   |                 |                    |                  |            |          |    |                                       |
| - 🖉 🔶                | P REGIST       | RI DI PROTOCOL | LO                |                 |                    |                  |            |          |    |                                       |
|                      |                |                |                   |                 |                    |                  |            |          |    | Protocolla Documenti<br>Selezionati   |

Selezionare il tipo di elemento da aggiungere al fascicolo. In questo caso, **Sottofascicolo**.

| NDRO           | PROTOCOLLO                                      |
|----------------|-------------------------------------------------|
|                | Aggiungi Elemento 🛛 🗶                           |
|                | • Cosa vuoi aggiungere?                         |
|                | Protocollo Documento Sottofascicolo Documentale |
| GISTRI DI PROT | TOCOLLO                                         |

Si aprirà una nuova finestra in cui inserire i dati del nuovo sotto-fascicolo.

Il titolario è ripreso naturalmente dal fascicolo principale e non può essere modificato. Il nome del responsabile del procedimento è ripreso dal fascicolo, ma può essere modificato. Inserire l'oggetto del sotto-fascicolo nel campo *Descrizione* e cliccare **Aggiungi**.

| Al CHINO BC                 | incruie                         |               | Oluma Mou Chiara - PROTOC | OLLO      | 🗎 F6-Aggiorna                         |
|-----------------------------|---------------------------------|---------------|---------------------------|-----------|---------------------------------------|
| Data* 25/10/2019            | Data chiusura                   | chiara PROTOC | :OLLO                     |           |                                       |
| _                           | Fascicolo                       | Collegato     | Qâ                        |           | • F3 - Altra Ricerca                  |
| gnatura I-0006              | Gestione Sottofascicolo         |               |                           |           | × *                                   |
| Oggetto* REGIS              |                                 |               |                           |           | Torna Elenco                          |
|                             | Fascicolo: 00010006.2019.000010 |               |                           | 🗎 Aggiung | i i i i i i i i i i i i i i i i i i i |
|                             | Aggiunta nuovo sottofascicolo.  |               |                           |           | udi Fascicolo                         |
| onsabile <sup>*</sup> 00000 |                                 |               |                           |           |                                       |
|                             | Descrizione* 01/2019 - GENNAIO  |               |                           |           |                                       |
| umenti lter                 |                                 |               |                           |           |                                       |
| o Documenti                 |                                 |               |                           |           | tti in Riservat                       |
|                             | Responsabile* 000006 Q MUCO     | CI ALESSANDRO |                           |           |                                       |
|                             | PROTOCOLLO                      |               |                           |           |                                       |
|                             |                                 |               |                           |           |                                       |
| Ŧ                           |                                 |               |                           |           |                                       |
|                             |                                 |               |                           |           | Protocolla Docume                     |

È possibile aggiungere un sotto-fascicolo al sotto-fascicolo stesso, cliccando il + in corrispondenza del sotto-fascicolo.

| Gestione Fascicolo |                                                                   |          |             |                   |                 |          |              |            |      |                  |            |               |     |                      |
|--------------------|-------------------------------------------------------------------|----------|-------------|-------------------|-----------------|----------|--------------|------------|------|------------------|------------|---------------|-----|----------------------|
| Fascicolo*         | 0001                                                              | 0006     |             | 2019              | 000010          | (Comune) |              |            | Fase | cicolo Aperto    |            |               | ^   |                      |
| Titolario          | Titolario Amministrazione generale Creato da: chiara - PROTOCOLLO |          |             |                   |                 |          |              |            |      |                  |            |               |     |                      |
|                    | Archivio generale Ultima Mod.: chiara - PROTOCOLLO                |          |             |                   |                 |          |              |            |      |                  |            | E F6-Aggiorna |     |                      |
|                    |                                                                   |          |             | chiara PROTOCOLLO |                 |          |              |            |      |                  |            |               |     |                      |
| Data*              | 25/10/2019                                                        |          | Data chiusu | ıra               |                 |          |              |            |      |                  |            |               |     | • E2 Altra Dicorca   |
|                    |                                                                   |          |             |                   | Fascicolo C     | ollegato |              | C          | २ 🔟  |                  |            |               |     | · FS · Altra Ricerca |
| Segnatura          | a 1-0006-201                                                      | 19       |             |                   |                 |          |              |            |      | Natura Fascicolo | Ibrido     | $\sim$        |     |                      |
| Oggetto            | •* REGISTRI I                                                     | DI PROTO | COLLO       |                   |                 |          |              |            |      |                  |            |               |     | F9-Torna Elenco      |
|                    |                                                                   |          |             |                   |                 |          |              |            |      |                  |            |               |     |                      |
| Responsabile       | e* 000006                                                         | QN       |             | SANDRO            |                 |          |              | PROTOCOLLO |      |                  | C          | 2             |     | Chiudi Fascicolo     |
|                    |                                                                   |          | IO CCI ALL  | 57.110110         |                 |          |              |            |      |                  |            |               |     |                      |
| Documenti          | lter                                                              | Note     |             |                   |                 |          |              |            |      |                  |            |               |     |                      |
|                    |                                                                   |          |             |                   |                 |          |              |            |      |                  |            |               |     | Metti in Riservato   |
| Elenco Docum       | nenti                                                             |          |             |                   |                 |          |              | Call N     |      |                  |            |               |     |                      |
|                    |                                                                   |          | Sel.        | I                 | Descrizione Doc | umento   | File         | Originale  | Pr   | ovenienza        | Protocollo | Anno          | Tij |                      |
|                    |                                                                   |          |             |                   |                 |          |              |            |      |                  |            |               |     |                      |
| - 📁                | +                                                                 | ₽        |             | REGISTRI DI PROT  | OCOLLO          |          |              |            |      |                  |            |               |     |                      |
| O 😥                | •                                                                 | <i>P</i> |             | 01/2019 - GENNAI  | 0               |          | Sottofascico | lo: 01     |      |                  |            |               |     | Protocolla Documenti |
|                    |                                                                   |          |             |                   |                 |          |              |            |      |                  |            |               |     | Selezionati          |
|                    |                                                                   |          |             |                   |                 |          |              |            |      |                  |            |               |     |                      |

**NB**: la numerazione dei fascicoli e dei sotto-fascicoli è automatica e progressiva e non può essere modificata in alcun modo.

From: https://wiki.nuvolaitalsoft.it/ - wiki

Permanent link: https://wiki.nuvolaitalsoft.it/doku.php?id=fascicolazione:creazione&rev=1572436204

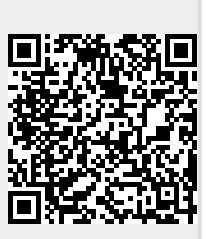

Last update: 2019/10/30 11:50